## Использование Kaspersky Safe Kids

Kaspersky Safe Kids – мультиплатформенное решение Лаборатории Касперского для защиты детей в Интернете, которое может быть установлено на неограниченное количество устройств под управлением Windows, Android, iOS, и Mac. Тем самым родители могут обезопасить для ребенка все используемые им для выхода в Интернет устройства.

Данный программный продукт помимо платной версии имеет и бесплатную версию с ограниченным функционалом.

|                                              | Kaspersky Safe Kids | Kaspersky Safe |
|----------------------------------------------|---------------------|----------------|
|                                              | (Бесплатная версия) | Kids (Платная  |
|                                              |                     | версия)        |
| Защищает детей от поиска неподходящих        | ✓                   | ✓              |
| сайтов и информации                          |                     |                |
| Регулирует использование программ на         | ✓                   | ✓              |
| компьютере и мобильных устройствах           |                     |                |
| Ограничивает время, когда можно              | ✓                   | ✓              |
| использовать смартфон и планшет              |                     |                |
| Уведомляет вас о подозрительной активности   | ✓                   | ✓              |
| рядом с вашим ребенком в интернете           |                     |                |
| Предоставляет подробные отчеты о действиях   |                     | $\sim$         |
| ребенка в интернете                          |                     |                |
| Позволяет вам знать, где ваш ребенок, и      |                     | ✓              |
| устанавливать для него безопасный периметр   |                     |                |
| Собирает статистику о звонках и SMS ребенка  |                     |                |
| Будьте в курсе публикаций ребенка в Facebook |                     |                |
| и ВКонтакте с помощью портала My Kaspersky   |                     | Ť              |

Далее будет рассмотрен функционал бесплатной версии программы для устройств под управлением Windows и Android, более подробно с программой вы можете ознакомиться на сайте техподдержки производителя: <u>http://support.kaspersky.ru/12265</u>.

Установка приложения на устройства под управлением Windows

Откройте на устройстве интернет-браузер и введите в адресную строку: <u>www.kas.pr/kids</u>. На открывшейся странице выберите «Скачать для Windows».

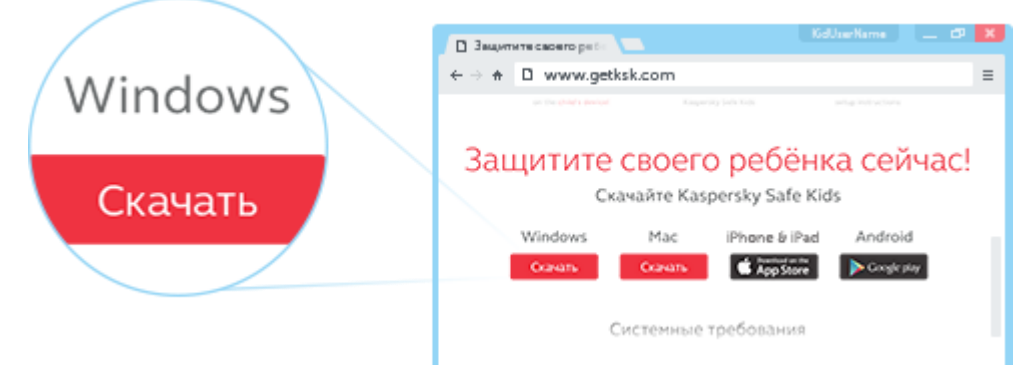

Запустите скаченный файл для начала процесса установки программы. В окне Kaspersky Safe Kids нажмите «Установить».

При запуске программы укажите данные Вашей учетной записи портала Му Kaspersky (Логин/Пароль), если у вас нет учетной записи, создайте ее на портале My Kaspersky или нажмите «Создать учетную запись прямо сейчас». Выберете кем используется данное устройство «Только родители» «Только дети» «Родители и дети».

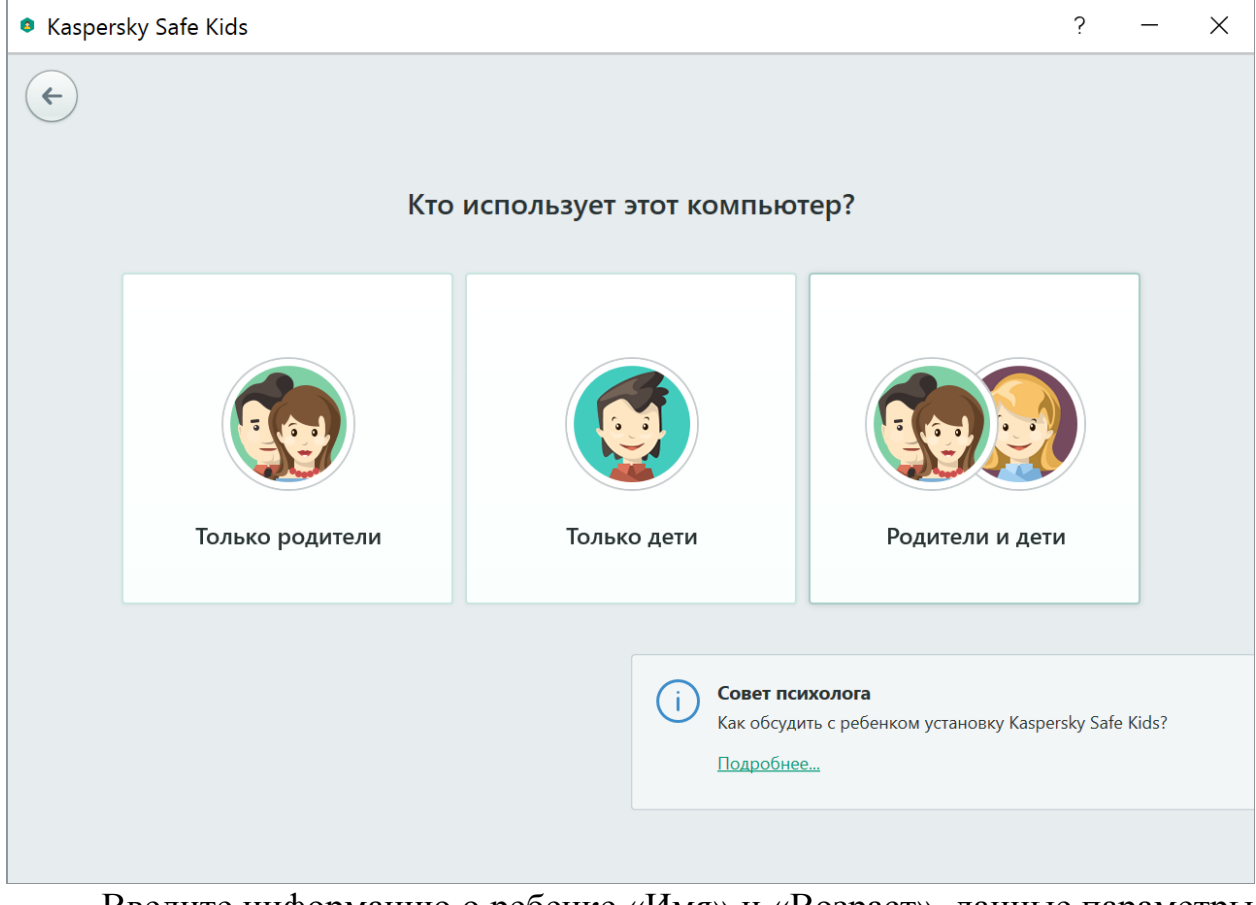

Введите информацию о ребенке «Имя» и «Возраст», данные параметры в дальнейшем возможно изменить. В соответствии с указанным возрастом будет внесены предварительные настройки безопасности профиля ребенка.

| Kaspersky Safe Kids                                                                                                    | ? | _ | × |
|----------------------------------------------------------------------------------------------------|---|---|---|
| ¢                                                                                                    |   |   |   |
| Информация о ребенке                                                                                                    |   |   |   |
|                                                                                                    |   |   |   |
| Изменить                                                                                                    |   |   |   |
| Имя ребенка<br><br>Год рождения<br><br><td></td> <td></td> <td></td> |   |   |   |
| Готово Отмена                                                                                                    |   |   |   |
|                                                                                                    |   |   |   |
|                                                                                                    |   |   |   |
|                                                                                                    |   |   |   |

Если устройство используется несколькими детьми в следующем окне выберите «Добавить ребенка»

| Kaspersky Safe Kids                                                            | ?        | _ | × |
|--------------------------------------------------------------------------------|----------|---|---|
| Кого защищать за компьютером?                                                  |          |   |   |
| Дети, которые используют этот компьютер, будут под защитой Kaspersky Safe Kids |          |   |   |
| 2010<br>Редактировать профиль Удалить                                          | Защищать | - | C |
| ↓ Добавить ребенка                                                             |          |   |   |
|                                                                                |          |   |   |
|                                                                                |          |   |   |
|                                                                                |          |   |   |
|                                                                                |          |   |   |
|                                                                                |          |   |   |
| Продолжить                                                                     |          |   |   |

Далее программа предложит указать учетную запись ребенка на устройстве или создайте новую учетную запись нажав на «Создать учетную запись».

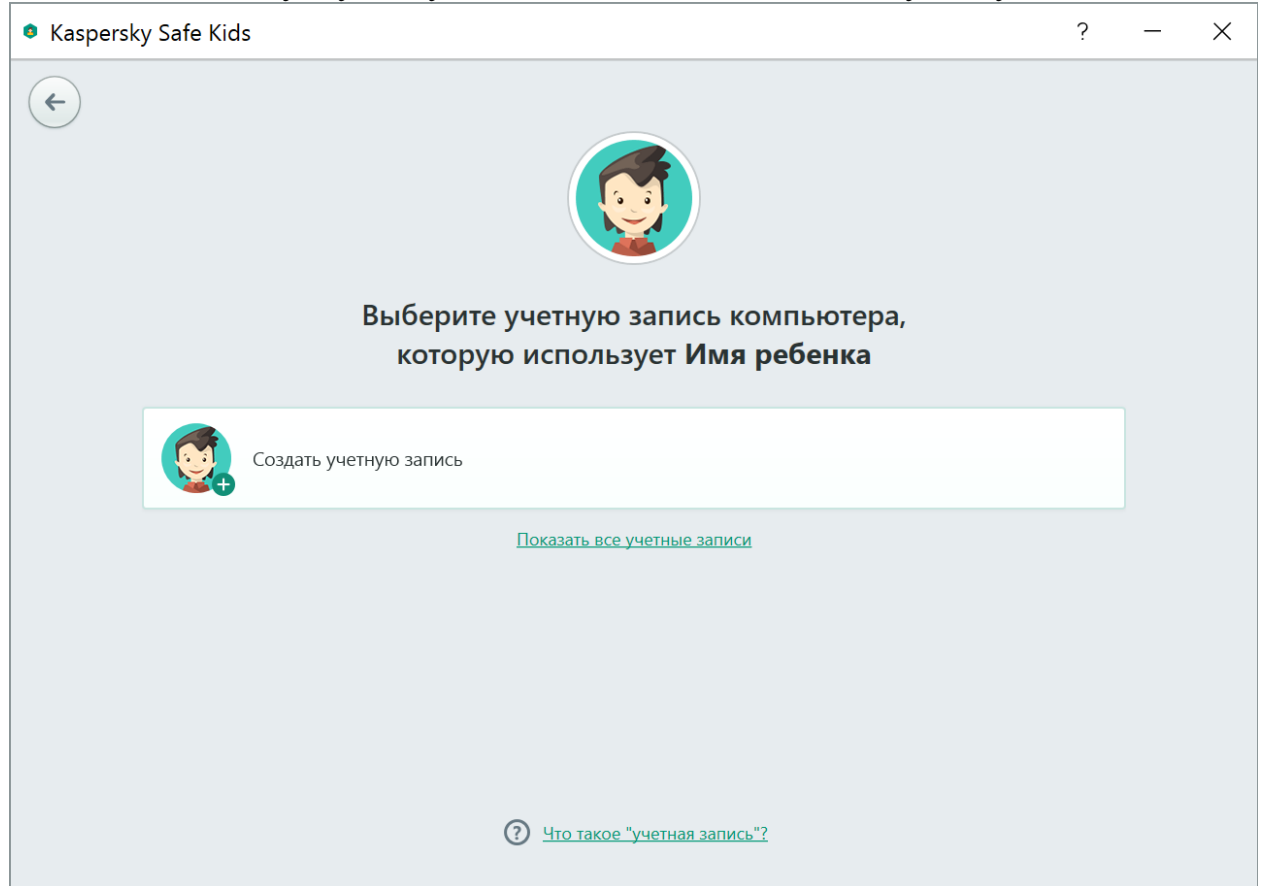

Укажите имя создаваемой учетной записи и пароль к ней и нажмите «Продолжить».

| Kaspersky Safe Kids             |                                                                         | ? | _ | × |  |  |  |  |  |
|---------------------------------|-------------------------------------------------------------------------|---|---|---|--|--|--|--|--|
| Создание учетной записи,<br>Имя | которую будет использовать<br>ребенка                                   |   |   |   |  |  |  |  |  |
| Имя ребенка                     | Эту учетную запись ребенок должен выбирать при включении компьютера.    |   |   |   |  |  |  |  |  |
| ()                              | Сообщите этот пароль ребенку, чтобы он мог войти в свою учетную запись. |   |   |   |  |  |  |  |  |
| ©                               | Пароли совпадают                                                        |   |   |   |  |  |  |  |  |
| Подсказка (необязательно)       | Подсказка поможет вам вспомнить пароль.                                 |   |   |   |  |  |  |  |  |
| О Что такое "учетная запись"?   |                                                                         |   |   |   |  |  |  |  |  |
| Продолжить                      |                                                                         |   |   |   |  |  |  |  |  |

На основе введенный данных программа создаст профиль ребенка на устройстве и обеспечит его защиту в Интернете. Не забудьте защитить учетную запись родителя (администратора устройства) паролем.

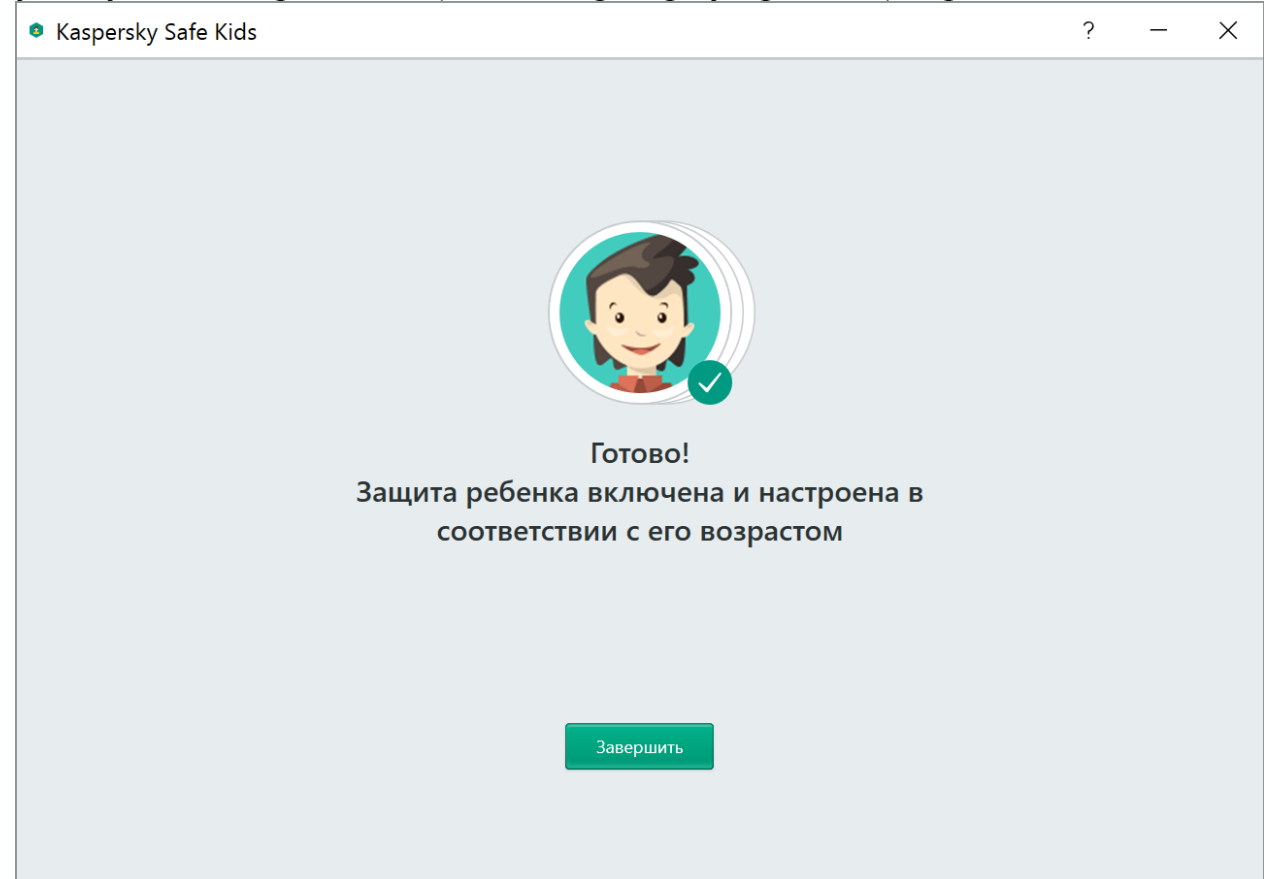

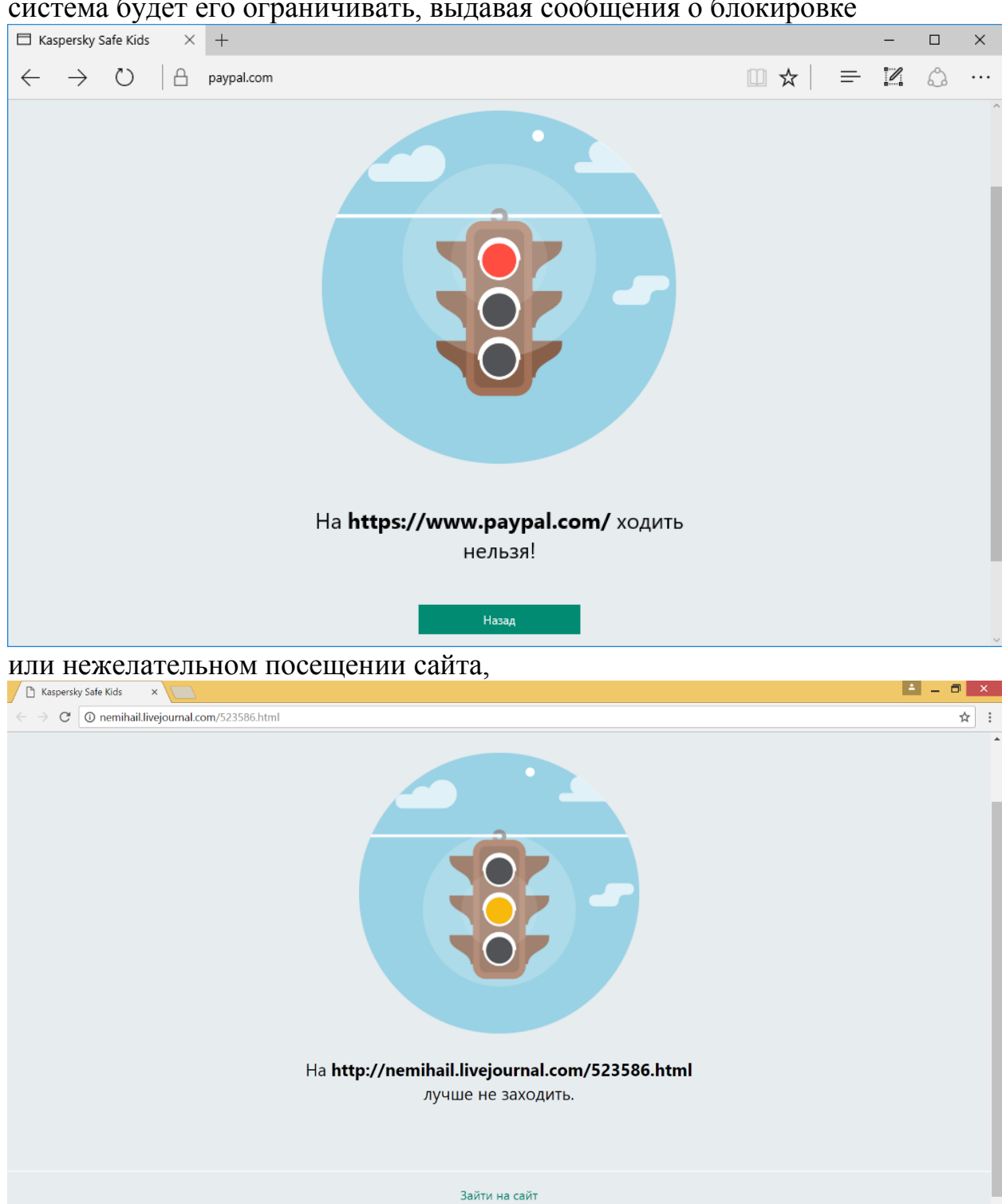

Теперь в соответствии с базовыми настройками профиля ребенка система будет его ограничивать, выдавая сообщения о блокировке

а также направляя уведомления родителям, которые можно просмотреть в программе или на портале My Kaspersky.

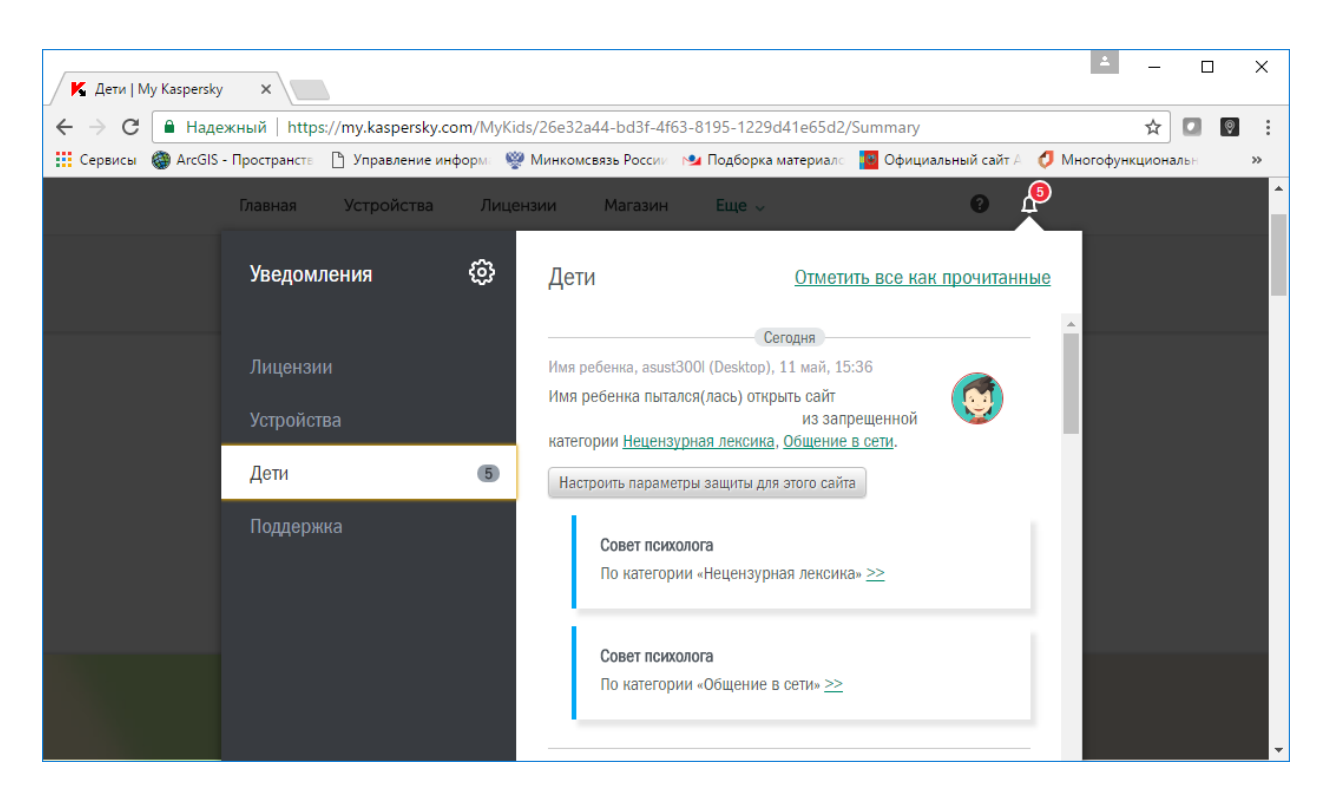

Установка приложения на устройства под управлением Android

Для установки приложения откройте Google Play на мобильном устройстве введите в строке поиска Kaspersky Safe Kids, нажмите «Установить», затем на «Принять». После окончания установки нажмите «Открыть». Для просмотра возможностей Kaspersky Safe Kids, нажмите «Далее», ознакомившись с Лицензионным соглашением нажмите «Принять все».

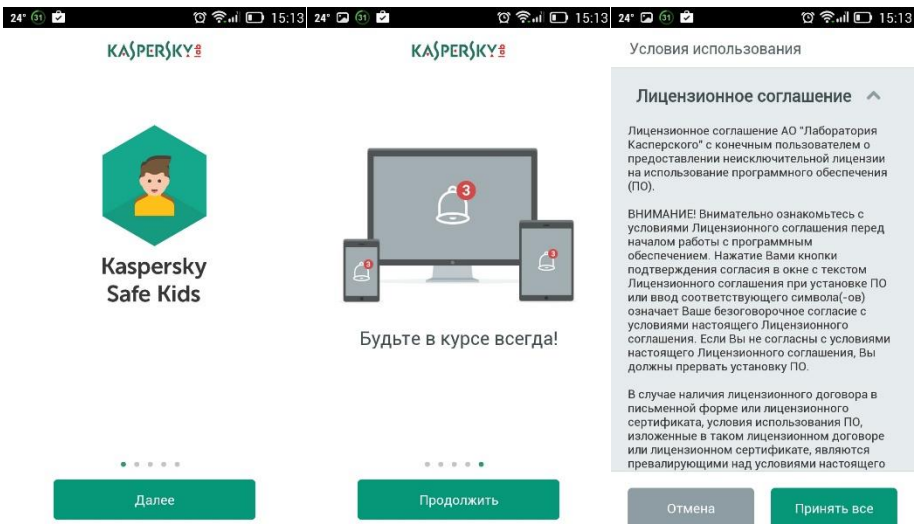

Введите адрес электронной почты и пароль для портала My Kaspersky и нажмите «Войти», создайте учетную запись на портале My Kaspersky, если она у Вас отсутствует или нажмите на «Создать учетную запись».

| 24° 🖬 🗊 🖻 🔞 🕅                                              | uil 🖸 i     | 15:14 |
|------------------------------------------------------------|-------------|-------|
| Kaspersky Safe Kids                                        |             |       |
| Войдите в вашу учет<br>запись My Kaspers                   | тную<br>ky  |       |
| Используйте <b>одну</b> учетн<br>запись для родителей и де | ую<br>этей. |       |
| Адрес электронной почты                                    |             |       |
| Пароль                                                     | 0           |       |
| Войти                                                      |             |       |
| Забыли пароль?                                             |             |       |
| Создать учетную запис                                      | ъ           |       |
|                                                            |             |       |
|                                                            |             |       |

Выберите кто использует данное устройство «Телефон ребенка» или «Телефон родителя».

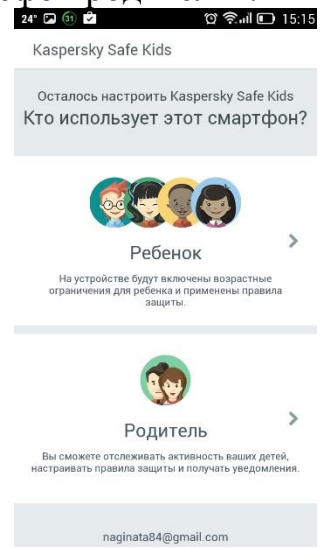

Если вы выбрали «Телефон ребенка» укажите профиль ребенка или создайте новый нажав на «Добавить ребенка» и введите его имя и год рождения.

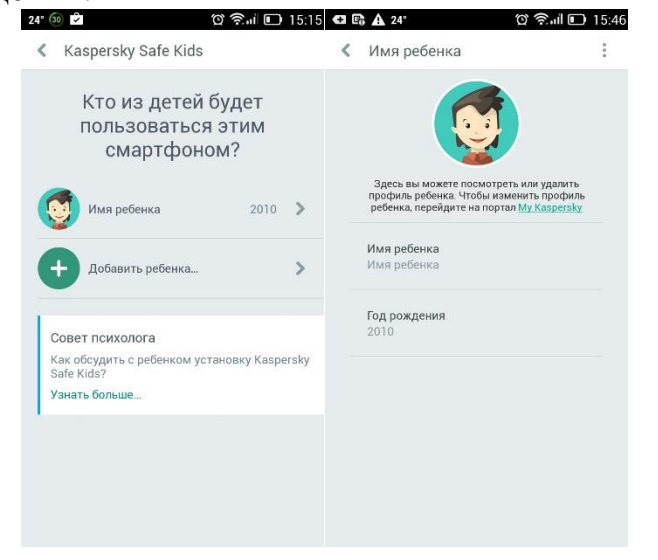

Для предоставления расширенных прав Kaspersky Safe Kids нажмите «Продолжить», затем «Активировать» и «Продолжить» для перехода в настройки.

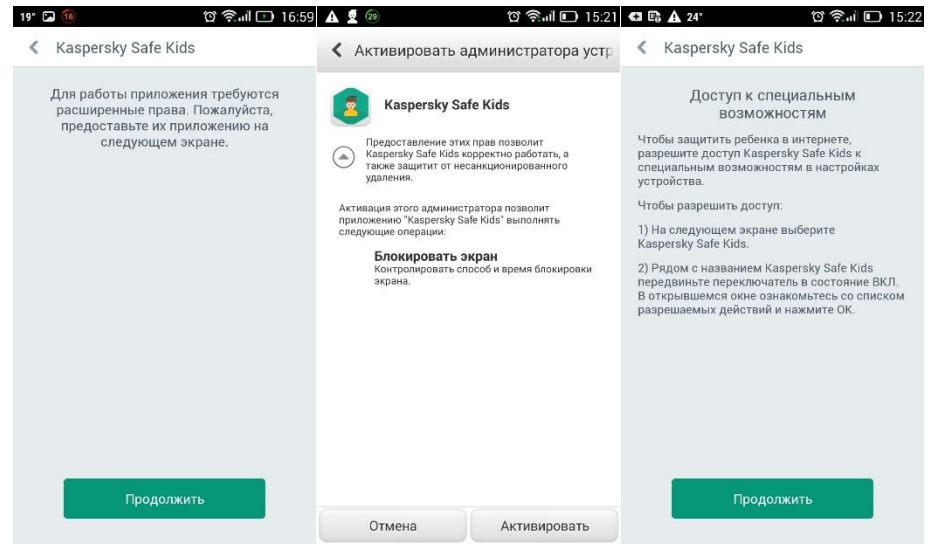

В разделе настроек «Специальные возможности» нажмите «Kaspersky Safe Kids», затем переключатель в верхнем правом углу. Нажмите «ОК» в появившемся окне для окончания процесса установки приложения.

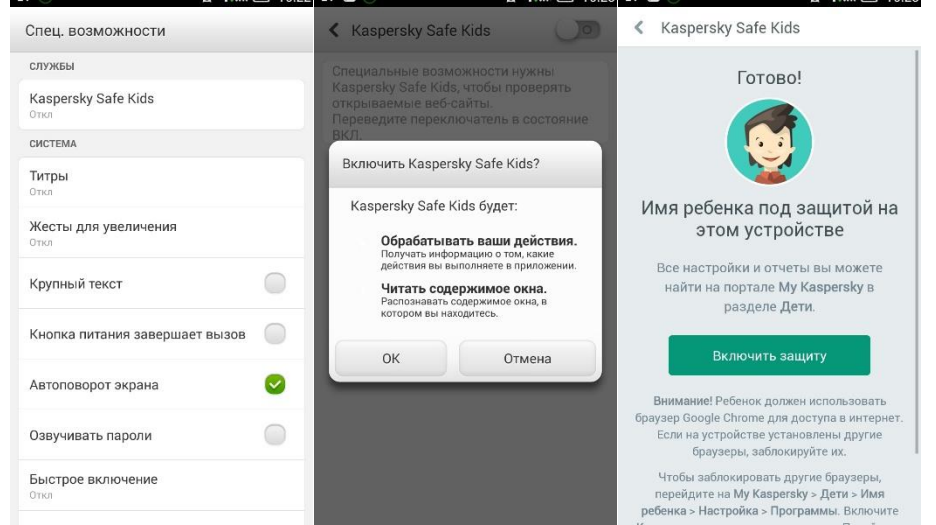

Теперь в соответствии с базовыми настройками профиля ребенка система будет его ограничивать, выдавая сообщения о блокировке или нежелательном посещении сайта, а также направляя уведомления родителям, которые можно просмотреть в программе на компьютере или на своем устройстве под управлением Android, а также на портале My Kaspersky.

Если на этапе выбора кем используется данное устройство вы выбрали «Телефон родителя», программа предложит Вам создать код доступа к программе, чтобы ребенок, получив доступ к Вашему устройству, не смог изменить настройки своего профиля в программе. Далее завершите установку программы нажав на «Продолжить».

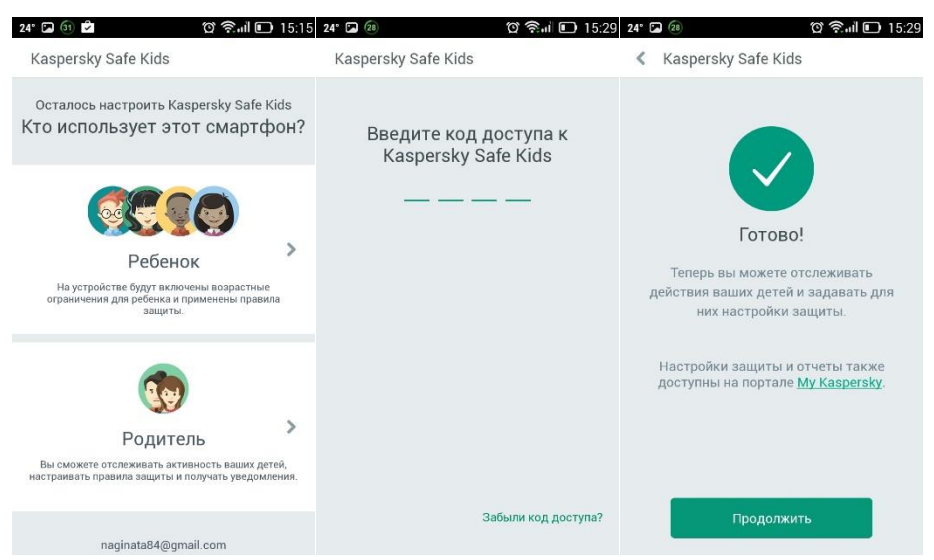

После этого будет открыто приложение для управления настройками приложения.

Настройка функций родительского контроля в программе

Настройка функций программы осуществляется либо посредством портала My Kaspersky, на который можно перейти из программы нажав «Проверить настройки» или воспользовавшись интернет-браузером ведя в адресную строку: <u>https://my.kaspersky.com</u>.

В разделе «Дети» личного кабинета расположены функции родительского контроля.

| 🖌 Дети   М               | Лу Kaspersky X                | https://my.kasi | persky.com/MyKids/26  | e32a44-bd3f-4f  | 63-8195-1 | 229d41e65d2    | /Summan/                   |                   | -<br>-               |               |
|--------------------------|-------------------------------|-----------------|-----------------------|-----------------|-----------|----------------|----------------------------|-------------------|----------------------|---------------|
| Сервисы                  | ArcGIS - Простр               | анств 🗋 Управ.  | ление информ: 🦉 Мин   | комсвязь России | 🔒 Подбе   | орка материало | 🛯 Официальный сайт А       | 🦪 Многофункциона  | ильн                 | ,<br>»        |
| <b>КА́УРЕ</b><br>Главная | <b>ЕК\$КҮ</b> В<br>Устройства | Лицензии        | Поддержка             | Загрузки        | Пароли    | Дети           | Магазин                    | My<br>naginata84( | r Kasper<br>agmail.c | sky ~<br>om   |
| Имя ре                   | бенка ~                       | Обзор           | ♀<br>Где мой ребенок? | Звонки и SM     | 15        | Шитернет       | Использование<br>устройств | (Программы С      | Социаль              | )<br>- ><br>+ |

В правом верхнем углу раздела расположена пиктограмма «Колокольчи» открывающая окно оповещения родителя о действиях ребенка и предоставляющая возможность просмотреть советы психолога по категории действия ребенка.

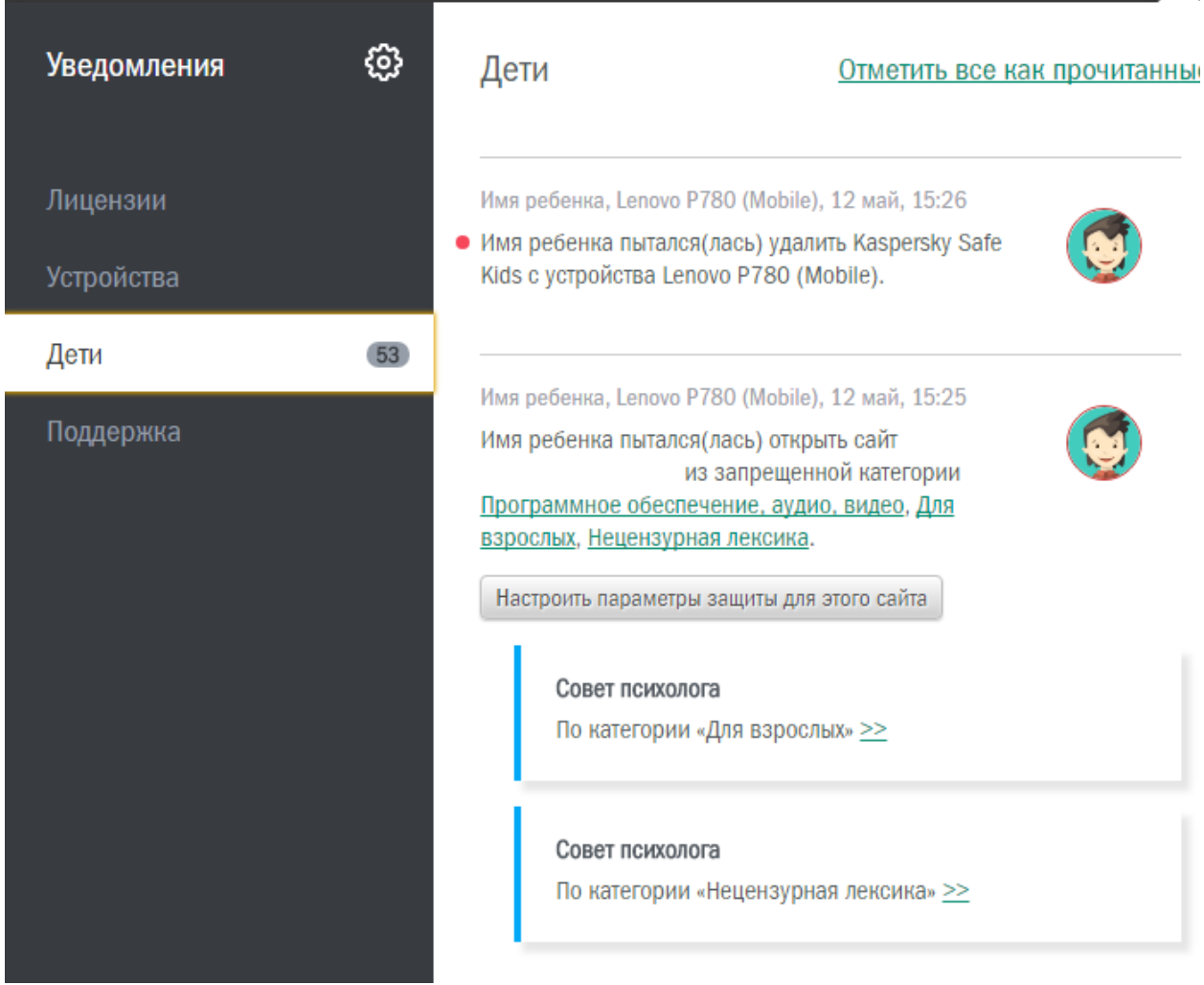

Подраздел «Обзор» отображает краткие сведения по профилю каждого ребенка за 1 день, неделю, месяц, а именно:

запросы ребенка в сети Интернет, включая часто посещаемые сайты, последние поисковые запросы, количество заблокированных сайтов;

часто используемые программы и общее время их использования;

устройства, на которых установлено программное обеспечение Kaspersky Safe Kids;

общее время использования устройств ребенком.

| 📕 Дети   My Kaspersky 🛛 🗙                                                                                                    |                                                                                                    | <b>A</b>                                                                                        | - 🗆 X                  |
|----------------------------------------------------------------------------------------------------|----------------------------------------------------------------------------------------------------|-------------------------------------------------------------------------------------------------|------------------------|
| <ul> <li>← → C</li> <li>Надежный   https://my.kaspersky.com,</li> <li>Ш Сервисы АгсGIS - Пространств     <li>Управление инфор</li> </li></ul> | /MyKids/26e32a44-bd3f-4f63-8195-1229d41e65d2/<br>м. 🔮 Минкомсвязь России 🔒 Подборка материалс                                                     | Summary 7                                                                                       | <b>Х 🛛 🕄 :</b><br>ын » |
| Главная Устройства Лицензии Поди                                                                                                    | ержка Загрузки Пароли Дети                                                                                                    | Магазин                                                                                         | 0 L <sup>3</sup>       |
| звонки и sms                                                                                                    | ИНТЕРНЕТ                                                                                                    |                                                                                                 | >                      |
| ک<br>Знайте, с кем общается ребенок по<br>телефону. Доступно только на Android-<br>устройствах.                                               | Часто посещаемые сайты           https://www.google.ru/search?safe=activ           https://www.youtube.com/results?search           https://zf.fm | Поисковые запросы<br>коктейль пино колада состав<br>коктейль пино колада состав<br>tor portable |                        |
| Разблокировать >                                                                                                    | Заблокировано сайтов 39                                                                                                    | Подозрительные запросы                                                                          | ۲                      |
| ПРОГРАММЫ 19 >                                                                                                    | устройства >                                                                                                    | ВРЕМЯ ИСПОЛЬЗОВАНИЯ                                                                             | >                      |
| Google Chrome<br><b>2 ч 9 мин</b>                                                                                                    |                                                                                                    | asust300l (Desktop)<br>2 ч 58 мин                                                               |                        |
| YouTube<br><b>47 мин</b>                                                                                                    | asust300l (D Lenovo P780                                                                                                    |                                                                                                 |                        |
| Tor Browser<br><b>6 мин</b>                                                                                                    | защищено защищено                                                                                                    |                                                                                                 |                        |
| FACEBOOK >                                                                                                    | BKOHTAKTE >                                                                                                    | ПРОФИЛЬ                                                                                         | >                      |
| ۲                                                                                                    |                                                                                                    |                                                                                                 |                        |

Имеется возможность выгрузки отчета на устройство, для этого внизу страницы нажмите на «Сохранить отчет в файл». Файл содержит более подробный отчет о действиях ребенка.

В случае использования платной версии программы будут доступны дополнительные функции мониторинга социальных сетей, звонков и смс сообщений ребенка, месторасположения ребенка.

Подраздел «Интернет» позволяет управлять настройками безопасности ребенка в Интернете. Активация данной функции осуществляется переключателем «Контроль в Интернете».

| Главная | Устройства                      | Лицензии                       | Поддержка                                     | Загрузки                                       | Пароли                                      | Дети                                | Магазин                                                  | 0 | Ц <sup>55</sup> | ) |
|---------|---------------------------------|--------------------------------|-----------------------------------------------|------------------------------------------------|---------------------------------------------|-------------------------------------|----------------------------------------------------------|---|-----------------|---|
| Дети    | <ul> <li>Имя ребенка</li> </ul> | › Настройки                    | "Интернет"                                    |                                                |                                             |                                     |                                                          |   |                 |   |
|         |                                 |                                |                                               | Настройки                                      | Отче                                        | еты                                 |                                                          |   |                 |   |
|         |                                 |                                |                                               |                                                |                                             |                                     |                                                          |   |                 |   |
|         | Нас<br>Ин                       | стройки<br>Iтернет             |                                               |                                                |                                             |                                     |                                                          |   |                 |   |
|         | На :<br>пар                     | этой страниц<br>аметры контр   | е вы можете в<br>холя.                        | ключить или ві                                 | ыключить ко                                 | нтроль в                            | интернете и настроить                                    |   |                 |   |
|         |                                 | Контр                          | оль в интерне                                 | те                                             |                                             |                                     |                                                          |   |                 |   |
|         |                                 | Вклю<br>посе<br>устро<br>сайте | чите контрол<br>щения сайтов<br>ойствах также | ь, чтобы получ<br>Если контрол<br>автоматическ | ать статисти<br>в включен, г<br>и блокирует | ику и наст<br>приложен<br>г вредонс | роить параметры<br>ие на мобильных<br>эсные и фишинговые |   |                 |   |

Переключатель «Безопасный поиск» активирует блокировку выдачи результатов поиска ребенка на запрещенные тематики. Однако, данная функция работает только в поисковиках Google, Yandex, Yahoo!, Bing поэтому рекомендуем отслеживать запросы ребенка в интернете для оперативного внесения других поисковиков и сайтов в список блокируемых (sputnik.ru, mail.ru, rambler.ru, aport.ru и др.), как это сделать смотрите ниже.

В подразделе расположен список категорий сайтов в Интернете: Для взрослых; Поиск работы; Средства анонимного доступа; Программное обеспечение, аудио, видео; Азартные игры, лотереи, тотализаторы; Общение в сети; Алкоголь, табак, наркотики; Интернет-магазины, Банки, Платежные игры; Религии, религиозные Компьютерные системы; объединения; Новостные ресурсы; Насилие; Нецензурная лексика; Оружие, взрывчатые пиротехника. Первоначальная настройка ограничений вещества, осуществляется на основе возрастной категории ребенка. По каждому разделу можно выбрать «Разрешено», «Запрещено», «Предупреждение», просмотреть совет психолога, информацию о том какие сайты попадают в данную категорию (пиктограмма знака вопроса перед каждой категорией).

| Главная | Устройства Лицензии                                            | Поддержка                    | Загрузки                                         | Пароли                               | Дети                 | Магазин                    | 0 | ц <mark>5</mark> 3 |  |
|---------|----------------------------------------------------------------|------------------------------|--------------------------------------------------|--------------------------------------|----------------------|----------------------------|---|--------------------|--|
|         | Категории сайт                                                 | OB                           |                                                  |                                      |                      |                            |   |                    |  |
|         | <sub>(?)</sub> Для взрослы:                                    | <b>к</b> Запреще             | но 🔻                                             | Интер<br>магази                      | нет-<br>1ны, Банки,  |                            |   |                    |  |
|         | 💿 Поиск работ                                                  | ы Запреще                    | но                                               |                                      |                      | Запрещено 🔻                |   |                    |  |
|         | Средства<br>анонимного                                         | Ребенку<br>этой кате         | запрещено пос<br>егории.                         | сещать сайты и                       | <sup>13</sup><br>łые | Предупреждение 🔻           |   |                    |  |
|         | доступа<br>⑦ Программно<br>обеспечение<br>аудио, видео         | е Ребенку<br>ри полькатегори | еждение<br>будет показанс<br>итке посещения<br>и | о предупрежде<br>я сайтов из этс     | ение е<br>ли я       | Предупреждение 🔻           |   |                    |  |
|         | <ul> <li>Азартные игр<br/>лотереи,<br/>тотализатора</li> </ul> | ры,<br>Разреше<br>Ребенку    | но                                               | сещать сайты и                       | 13                   | Запрещено 🔻<br>Запрещено 🔻 |   |                    |  |
|         | 📀 Общение в с                                                  | ети этой кате                | егории.                                          |                                      | я                    | 222222                     |   |                    |  |
|         | Э Алкоголь, таб<br>наркотики                                   | бак, Совет                   | психолога                                        |                                      |                      | Запрещено                  |   |                    |  |
|         | паркотики                                                      | Если р<br>сайты<br>взросл    | ебенок пытал<br>с фото и виде<br>ъих», ваша реа  | ся зайти на<br>о «для<br>кция должна | а                    | Запрещено 🔻                |   |                    |  |

Также в данном подразделе можно внести свои правила для конкретных сайтов (Исключения). Для этого введите адрес сайта, выберете действие

«Запрещено» или «Разрешено» и нажмите кнопку «Добавить». Созданное правило будет отображаться ниже, при этом возможно изменить действие или удалить правило нажав на пиктограмму крестика. Исключения

В этом списке вы можете указать сайты, доступ к которым будет разрешен или запрещен вне зависимости от категории этих сайтов.

| Например, www.example.com | Запрещено 🔻 | Добавить |
|---------------------------|-------------|----------|
| www.rambler.ru            | Запрещено 🔻 | 8        |

После осуществления настроек в данном подразделе необходимо нажать на кнопку «Сохранить» внизу страницы.

Обращаем ваше внимание, что созданные правила начнут действовать не сразу. Через некоторое время при синхронизации программы с порталом Му Kaspersky посредством Интернета правила будут переданы в программы на устройствах.

Функция «Отчеты» доступна только в платной версии программы, однако краткий отчет можно получить в подразделе «Обзор».

«Использование устройств» позволяет Подраздел осуществлять контроль за временем использования устройства ребенком, для этого напротив каждого из устройств ребенка нужно нажать на переключатель «Контроль использования устройства «Имя устройства», после чего ниже появляется панель настройки с выбором «Только статистика» (доступная в отчете платной версии) или «Время использования» (при нажатии ниже появляются дополнительные настройки). В случае выбора последнего необходимо выбрать критерий ограничения «Часов в день» или «По расписанию» (доступна в платной версии) и действие при превышении временного ограничения «Предупреждение» или «Блокировать». Далее необходимо передвижением ползунка установить временное ограничение для каждого дня недели.

| Главная | Устройства | Лицензии                         | Поддержка  | Загрузки      | Пароли     | Дети        | Магазин   |           | 0 | ц <mark>69</mark> |
|---------|------------|----------------------------------|------------|---------------|------------|-------------|-----------|-----------|---|-------------------|
|         |            | _                                |            | Контроль испо | ользования | устройства  | asust3001 | (Desktop) |   |                   |
|         |            | Вид контроля:                    |            | Только стати  | истика     | Время испо. | льзования |           |   |                   |
|         |            | Установить ог                    | раничение: | Часов в д     | цень       | По распи    | исанию    |           |   |                   |
|         |            | При превышен<br>ограничения:     | нии        | Предупреж     | дение      | Блокир      | овать     |           |   |                   |
|         |            | Установить ог<br>(часов в день): | раничение  |               |            |             |           |           |   |                   |
|         |            | Понедельник                      |            |               | • Бе       | ез огранич  | ений      |           |   |                   |
|         |            | Вторник                          |            |               | <u></u> Бе | ез огранич  | ений      |           |   |                   |
|         |            | Среда                            |            |               | <u></u> Бе | ез огранич  | нений     |           |   |                   |
|         |            | Четверг                          |            |               | <u></u> Бе | ез огранич  | нений     |           |   |                   |
|         |            | Пятница                          |            |               | <u></u> Бе | ез огранич  | ений      |           |   |                   |
|         |            | Суббота                          |            |               | • Бе       | ез огранич  | ений      |           |   |                   |
|         |            | Воскресенье                      |            |               | • Бе       | ез огранич  | ений      |           |   |                   |
|         |            |                                  |            |               |            |             |           |           |   |                   |

После осуществления настроек в данном подразделе необходимо нажать на кнопку «Сохранить» внизу страницы.

Обращаем Ваше внимание, что созданные правила начнут действовать не сразу. Через некоторое время при синхронизации программы с порталом My Kaspersky посредством Интернета правила будут переданы в программы на устройствах.

Подраздел «Программы» позволяет осуществлять контроль за используемыми ребенком программами на каждом из его устройств. Для активации функции необходима нажать на переключателе «Контроль использования программ».

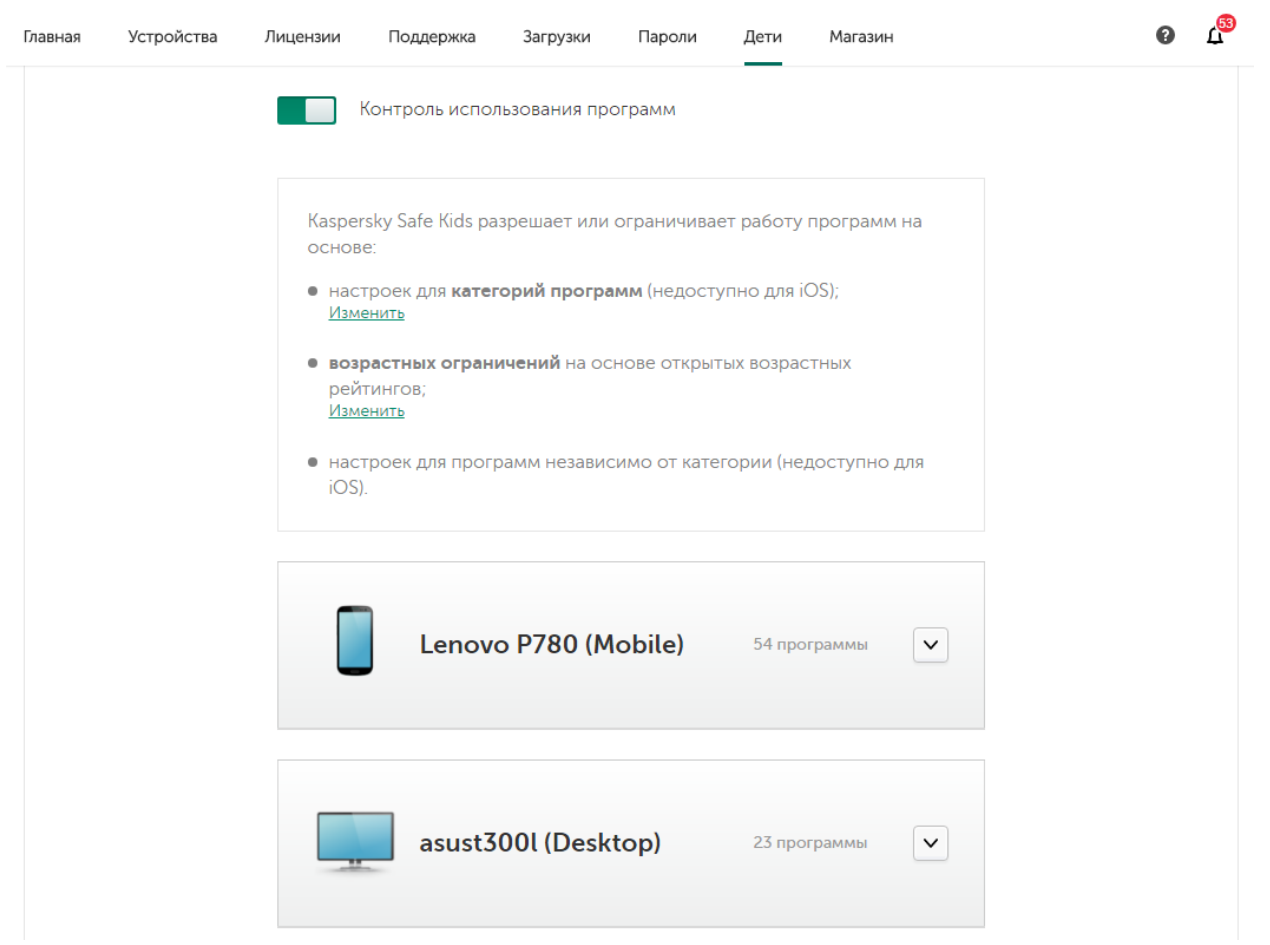

Программа позволяет настроить действия (ограничения) для категорий программ, для этого нажмите на «Изменить».

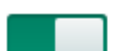

Контроль использования программ

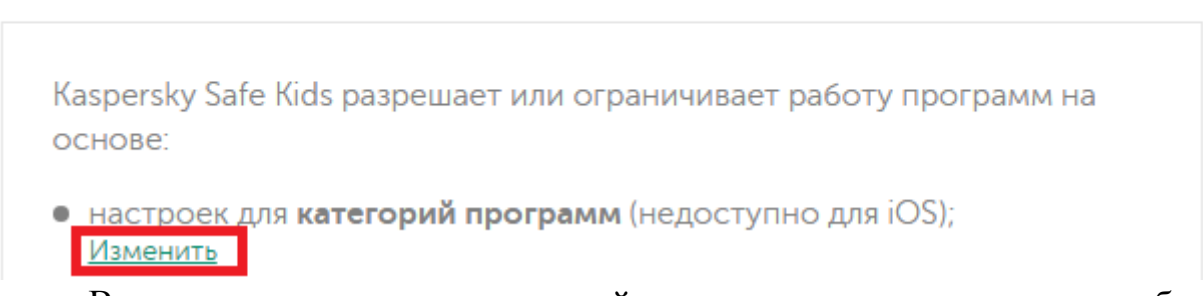

В появившемся окне для каждой категории программ можно выбрать действие «Разрешено» или «Запрещено», а также посмотреть описание категории нажав на пиктограмму знака вопрос.

## Категории программ

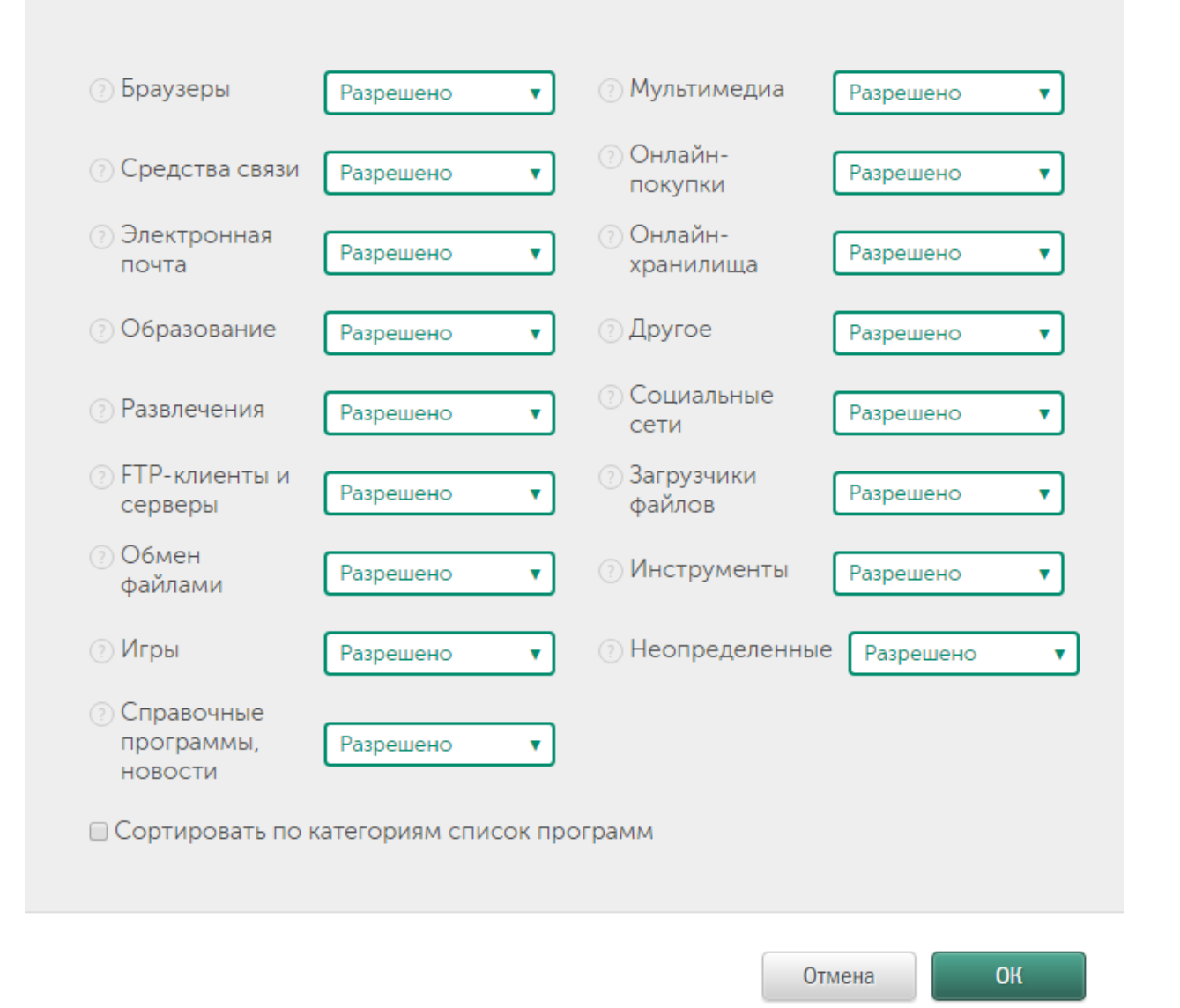

Целесообразно использовать принцип белого списка запретив все категории программ открывая доступ к конкретным программам на устройстве после запроса на разрешение ребенка.

Более щадящий контроль можно осуществлять посредством использования функции контроля основе рейтингов возрастных на ограничений программ, для активации функции нажатием на «Изменить», нажмите на ползунок «Блокирование программ по возрастным ограничениям» и нажмите «Ок»

|                                                                                         | Возрастные ограничения                                                                                                    |
|-----------------------------------------------------------------------------------------|----------------------------------------------------------------------------------------------------|
|                                                                                         | При определении того, можно ли ребенку запускать ту или иную программу,<br>Kaspersky Safe Kids может ориентироваться на возрастной рейтинг программы в<br>соответствии с правилами <u>ESRB, PEGI, Google Play, AppStore</u> . |
| Kaspersky Safe Kids разрешает или ограничивает работу программ на<br>основе:            | Блокирование программ по возрастным ограничениям                                                                                                    |
| <ul> <li>настроек для категорий программ (недоступно для iOS);<br/>Изменить</li> </ul>  | Например, если ребенку 8 лет, а рейтинг программы — 争, то ребенок не сможет запустить такую программу.                                                                                                    |
| <ul> <li>возрастных ограничений на основе открытых возрастных<br/>рейтингов;</li> </ul> | Ottop                                                                                                    |

Ниже на странице расположены рисунки используемых ребенком устройствами с отображение количества установленных на нем программ.

Нажав на пиктограмму и на странице будет отображены строка поиска и список установленных на устройстве программ с отображением ее категории, возрастного рейтинга, а также пиктограммой действия «Разрешено», «Запрещено», «Временное ограничение». Для смены правила нажмите на пиктограмму.

| asust300l (Desktop) 23 програм                          | Mbl | ASUS WebS<br>Онлайн-хра                               | itorage Pane<br>нилища                                  | el 0+                                                  |                                                   |                                         |                                        | 0                                    |
|---------------------------------------------------------|-----|-------------------------------------------------------|---------------------------------------------------------|--------------------------------------------------------|---------------------------------------------------|-----------------------------------------|----------------------------------------|--------------------------------------|
|                                                         |     | Использование этой программы:                         |                                                         |                                                        |                                                   |                                         |                                        |                                      |
| ٩                                                       |     | Раз                                                   | решено                                                  |                                                        | <br>Запрещено                                     |                                         | Огранич                                | ено                                  |
| Adobe Acrobat<br>Apyroe                                 |     | Укажит                                                | ге, сколько ча<br>Вт                                    | сов в день р                                           | ебенок мож                                        | ет использо                             | вать эту прог                          | рамму:                               |
| ASUS WebStorage Panel<br>Онлайн-хранилища               | 0   | 02:00 ▼<br>часов в день<br>По истечени<br>"Пора выклк | 02:00 ▼<br>часов в день<br>ии установле<br>очить компьк | 02:00 ▼<br>часов в день<br>нного време<br>отер и отвле | 02:00 ▼<br>часов в день<br>ени, ребенку<br>чься". | 02:00 ▼<br>часов в день<br>будет показа | 02:00 ▼<br>часов в день<br>ано сообщен | 02:00 •<br>часов в день<br>ние вида: |
| c:\program files (x86)\asus\mybitcast<br>Неопределенные |     |                                                       |                                                         |                                                        |                                                   |                                         | Отмена                                 | ОК                                   |

В случае запуска запрещенной программы родителю придет уведомление о такой попытке, кроме того ребенок может в программе запросить у родителей разрешение на запуск программы.

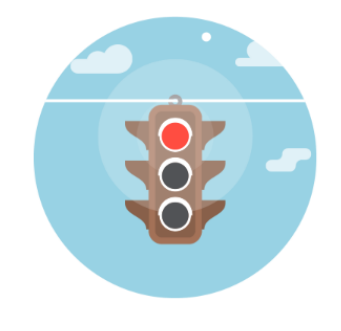

Не разрешено использовать программу:

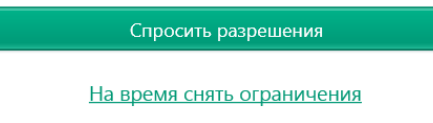

После осуществления настроек в данном подразделе необходимо нажать на кнопку «Сохранить» внизу страницы.

Обращаем Ваше внимание, что созданные правила начнут действовать не сразу. Через некоторое время при синхронизации программы с порталом My Kaspersky посредством Интернета правила будут переданы в программы на устройствах.

Подраздел «Устройства ребенка» позволяет просмотреть устройства, защищенные программой и позволяет отключить программу на устройстве (программа с устройства удалена не будет). Для повторной активации программы необходимо будет провести на устройстве его первоначальную настройку как при установке программы.

Подраздел «Профиль» позволяет внести изменения в настройки профиля (изменить имя, год рождения, загрузить фото).

На устройствах под управлением Andriod настройку профиля ребенка возможно осуществлять напрямую из приложения посредством трех разделов «Уведомления», «Где мой ребенок» (в бесплатной версии программы функция не активна), «Настройка», «Дополнительно». При запуске программы необходимо ввести код доступа, введенный при установке программы.

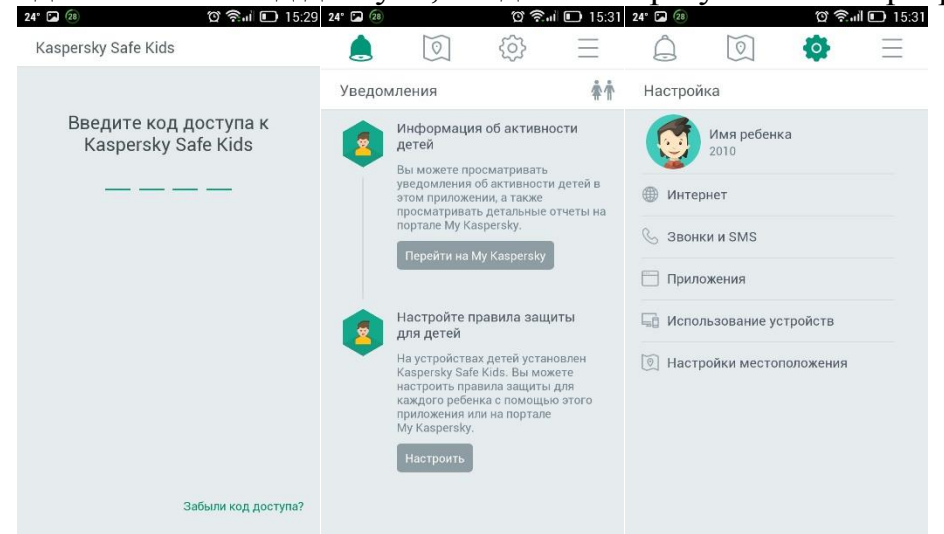

В разделе «Интернет» активируются «Контроль активности в Интернете» и «Безопасный поиск» (описание функций смотрите выше), перечислены категории сайтов с указанием действий по ним. Для смены действия нажмите на категорию и выберите необходимое («Разрешено», «Предупреждение», «Запрещено»).

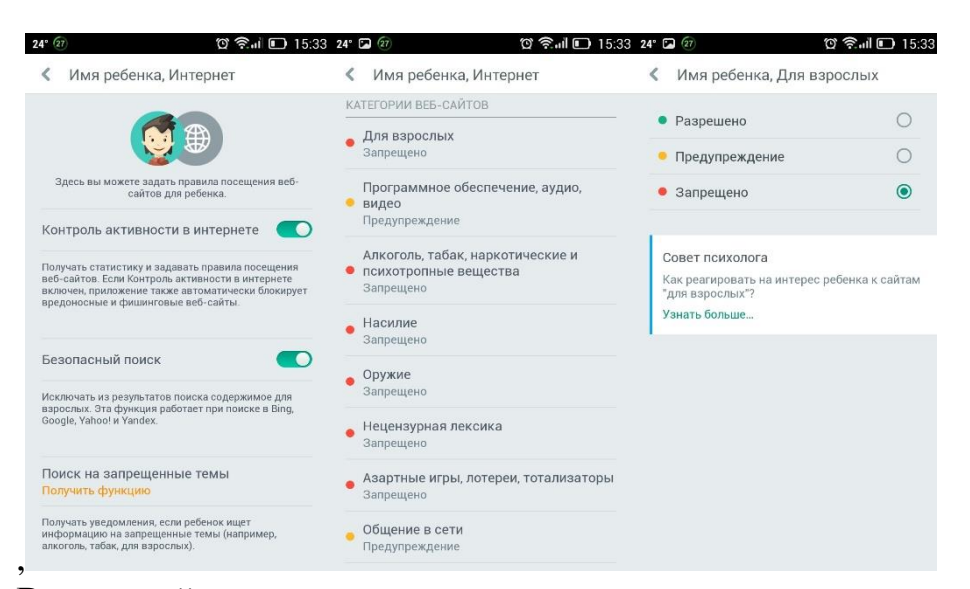

В нижней части страницы указано количество индивидуальных настройк для сайтов (Исключений). Просмотеть настроеки можно нажав на надпись «Веб-сайты», в открывшемся окне бедут указаны созданные Вами правила. Для создания нового правила нажмите на пиктограмму плюса в верхнем правом углу, ведите адрес сайта и выберите действие «Разрешено» или «Запрещено». Нажав на существующее правило возможно изменить его действие, а при нажатии на пиктограму <sup>1</sup> можно выдрать действие удаления правила.

| <ul> <li>Исключение для веб-сайта</li> <li>Веб-адрес</li> <li>посещение веб-сайта</li> <li>Разрешено</li> <li>Запрещено</li> </ul> | <ul> <li></li> <li></li> &lt;</ul> | <ul> <li>Be6-сайты</li> <li>www.rambler.rd</li> <li>Запрещено</li> </ul> | 4<br>u |
|----------------------------------------------------------------------------------------------------|----------------------------------------------------------------------------------------------------|--------------------------------------------------------------------------|--------|
| Веб-адрес<br>посещение веб-сайта<br>• Разрешено<br>• Запрещено                                                                     | 0                                                                                                    | • www.rambler.ru<br>Запрещено                                            | u      |
| осещение веб-сайта<br>• Разрешено<br>• Запрещено                                                                                   | 0                                                                                                    |                                                                          |        |
| <ul><li>Разрешено</li><li>Запрещено</li></ul>                                                                                      | 0<br>•                                                                                                    |                                                                          |        |
| • Запрещено                                                                                                    | ۲                                                                                                    |                                                                          |        |
|                                                                                                    |                                                                                                    |                                                                          |        |
|                                                                                                    |                                                                                                    |                                                                          |        |
|                                                                                                    |                                                                                                    |                                                                          |        |
|                                                                                                    |                                                                                                    |                                                                          |        |
|                                                                                                    |                                                                                                    |                                                                          |        |
|                                                                                                    |                                                                                                    |                                                                          |        |
|                                                                                                    |                                                                                                    |                                                                          |        |
|                                                                                                    |                                                                                                    |                                                                          |        |

В подразделе «Приложения» активируются функции «Контроль приложений» и Возрастные ограничения», перечислены категории приложений с указанием действий по ним.

| 14° 🗖 🛞 🦉 🎘 🖬 🗖 15:                                                                                                    | 36 24° වැ                                                            | 🗋 15:37 24° 🖬 😰  | ପ 🗟 ୩୮ 🎦 15:3 |
|----------------------------------------------------------------------------------------------------|----------------------------------------------------------------------|------------------|---------------|
| Имя ребенка, Приложения                                                                                                    | 🔇 Имя ребенка, Приложения                                            | 🔇 Имя ребенка, Б | раузеры       |
|                                                                                                    | <ul> <li>Справочные программы, новости</li> <li>Разрешено</li> </ul> | • Разрешено      | ۲             |
|                                                                                                    | • Мультимедиа<br>Запрещено                                           | • Запрещено      | 0             |
| Здесь вы можете задать правила использования приложений для ребенка.                                                                                                    | • Онлайн-покупки<br>Запрещено                                        |                  |               |
| Контроль приложении<br>Получать статистику и задавать правила<br>использования приложений                                                                               | • Онлайн-хранилища<br>Разрешено                                      |                  |               |
|                                                                                                    | • Социальные сети<br>Запрещено                                       |                  |               |
| Возрастные ограничения<br>Бложроаты приложения, которые имеют возрастное<br>ограничение в соответствии с правилами <u>ESRB, PEGI,</u><br><u>Soogle Play и AppStore.</u> | <ul> <li>Загрузка файлов</li> <li>Разрешено</li> </ul>               |                  |               |
|                                                                                                    | <ul> <li>Неопределенные</li> <li>Разрешено</li> </ul>                |                  |               |
| КАТЕГОРИИ ПРИЛОЖЕНИЙ                                                                                                    | ИСКЛЮЧЕНИЯ                                                           |                  |               |
| • Браузеры<br>Разрешено                                                                                                    | Приложения                                                           | 10               |               |
| • Средства связи<br>Разрешено                                                                                                    |                                                                      |                  |               |

В нижней части страницы указано количество индивидуальных настройк для приложений. Просмотеть настроеки можно нажав на надпись «Приложения», в открывшемся окне бедут указаны созданные Вами правила. Для создания нового правила нажмите на пиктограмму плюса в верхнем правом углу, ведите выберите устройство, нажав на «Выбирете приложение» из списка приложений выберите интересующее, укажите действие «Разрешено», «Запрещено», Ограничено по времени». В случае выбора ограничения выберите дни действия «Дни недели» или «Будни и выходные», задайте время использования. Нажав на существующее правило возможно изменить его действие, а при нажатии на пиктограму <sup>1</sup> можно выдрать действие удаления правила.

| приложения                                                  | Т приложения             | $\checkmark$ | • ограничение по времени      | ,       |  |
|-------------------------------------------------------------|--------------------------|--------------|-------------------------------|---------|--|
| Adobe Acrobat<br>asust3001 (Desktop)                        | устройство               |              | Дни действия<br>Дни недели    |         |  |
| Разрешено                                                   | 🛛 Lenovo P780 (Mobile)   | ۲            | почелельник                   |         |  |
| Microsoft Office                                            | 📮 asust300l (Desktop)    | 0            | 2 ч. 0 мин.                   |         |  |
| Запрещено                                                   | ПРИЛОЖЕНИЕ               | ПРИЛОЖЕНИЕ   |                               | вторник |  |
| Opera, Portable Edition<br>asust3001 (Desktop)<br>Запрещено | Выберите приложение      |              | среда<br>2 ч. 0 мин.          |         |  |
|                                                             | ИСПОЛЬЗОВАНИЕ ПРИЛОЖЕНИЯ |              | четверг                       |         |  |
|                                                             | • Разрешено              | 0            | 2 ч. 0 мин.                   |         |  |
|                                                             | • Запрещено              | 0            | <b>пятница</b><br>2 ч. 0 мин. |         |  |
|                                                             | • Ограничено по времени  | ۲            | суббота                       |         |  |
|                                                             |                          |              | 2 ч. 0 мин.                   |         |  |
|                                                             |                          |              | воскресенье<br>2 ч. 0 мин.    |         |  |

В подразделе «Использование устройств» возможно просмотреть текущие ограничения использования устройств, настроить ограничения возможно только на портале Му Kaspersky.

В разделе «Дополнительно» расположена общая информация о программе и настройки уведомлений.

| 15° <u>†</u> 🚳 ପି <b>ଚି</b> ଣା 💷 14:12                                                                                                    | 15° 🛨 🚳 🛛 😋 🤋 14:15                 | 15° 🛨 🖬 🕢 ପି ବିଲାଣ 🗔 14:18                                   |  |  |  |
|----------------------------------------------------------------------------------------------------|-------------------------------------|--------------------------------------------------------------|--|--|--|
| Имя ребенка, Использование устрой                                                                                                    | К Имя ребенка, Ограничения использе |                                                              |  |  |  |
|                                                                                                    | КОГДА ПРЕВЫШЕНО РАЗРЕШЕННОЕ ВРЕМЯ   | Дополнительно                                                |  |  |  |
|                                                                                                    | 🗧 Показывать предупреждение         | Получить премиум-функции<br>Вы используете бесплатную версию |  |  |  |
| Здесь вы можете посмотреть текущие ограничения<br>использования устройст по времени. Угобы<br>изменить правила использования устройств,<br>перейдите на портал <u>Му КавретаХи</u><br>аsust3001 (Desktop)<br>Ограничение на количество часов в день<br>Показывать предупреждение, когда<br>закончилось время | ОГРАНИЧЕНИЕ ВРЕМЕНИ В ДЕНЬ          | Профили детей                                                |  |  |  |
|                                                                                                    | Понедельник<br>Нет ограничений      | Настройки уведомлений                                        |  |  |  |
|                                                                                                    | Вторник<br>Нет ограничений          | Настройки приложения                                         |  |  |  |
|                                                                                                    | Среда<br>Нет ограничений            | О приложении                                                 |  |  |  |
| Совет психолога<br>Как объяснить ребенку, почему вы                                                                                                    | Четверг<br>Нет ограничений          | Оценить приложение                                           |  |  |  |
| блокируете телефон или компьютер?<br>Узнать больше                                                                                                    | Пятница                             | Отправить отзыв                                              |  |  |  |
|                                                                                                    | суббота<br>Нет ограничений          | Как установить приложение на<br>устройство ребенка           |  |  |  |
|                                                                                                    | Воскресенье<br>Нет ограничений      | Как удалить приложение с устройства<br>ребенка               |  |  |  |
|                                                                                                    |                                     | 1.2                                                          |  |  |  |